施設予約方法

| <ul> <li>◆ 東京工科大学</li> <li>◆ 日本工学院専門学校</li> <li>○○書館</li> <li>◆ 日本工学院八王子専門学校</li> <li>東京工科大学 学内書サイト (学内書限定)</li> </ul> | メディアセンター<br>図書館<br>Tokyo UNIVERSITY OF TECHNOLOGY<br>MEDIA CENTER LIBRARY                                                                                                    |
|----------------------------------------------------------------------------------------------------|----------------------------------------------------------------------------------------------------|
| 通常検索 Q カテゴリ検索 詳細検索                                                                                                    | ブックマーク ログイン English ヘルプ 名 ゲストさん<br>マイライブラリ                                                                                                    |
|                                                                                                    | 開館カレンダー       九王子キャンパス     潮田キャンパス       三二     2023年10月     >>       日     月     火     水     木     金     土       1     2     3     4     5     6     7       8     9     10     11     12     13     14       15     16     17     18     19     20     21       22     23     24     25     26     27     28       29     30     31 |
| <ul> <li>① 蔵書検索画面の右上</li> <li>「ゲストさん マイ</li> </ul>                                                                     | <u>、ライブラリ」をクリック</u> します。                                                                                                    |
| ログイン<br>[LI0001<br>[<br>ログイン<br>ログイン<br>ヘルズ                                                                            |                                                                                                    |
| ②ログイン名・パスワードは 大学で利用<br>(無線LANを接続 する際のIDとPW)と同                                                                          | しているGoogle アカウント<br>同じものです。                                                                                                    |
|                                                                                                    |                                                                                                    |
| 東京工科大学図書館         東京工科大学         学内者サイト(学内者限定)           通常検索         Q         カテゴリ検索         詳細検索                    | ブックマーク ログアウト English ヘルス 図書館 八王子キャンパスさん<br>マイライブラリ                                                                                                    |
| 詳細検索 ペストリーダ                                                                                                    | 開館カレンダー                                                                                                    |

余

<u>2</u> 

開館時間 9:00-19:15

休館 年間カレンダー ③ここをクリックすると、マイライブラリ詳細が表示されます。

蒼天

紀伊

<u> 臨床工学技士国家</u>

紀伊

調約07274799921 <u>親愛なるレニー:レ</u>

紀伊

| 通常検索                    | Q カテゴリ検索 | 詳細検索                      | ブックマーク ログアウト English ヘルプ                                   |  |
|-------------------------|----------|---------------------------|------------------------------------------------------------|--|
| トップ画面 > マイライブラリ         |          |                           |                                                            |  |
| マイライブラリ                 |          |                           |                                                            |  |
| お知らせはありません。             |          |                           |                                                            |  |
| 新着情報<br>新着条件が設定されていません。 |          |                           | 新着条件を設定する                                                  |  |
| 借用中の資料<br>借用中の資料はありません。 |          | 入手待ちの資料<br>入手待ちの資料はありません。 | 新田田 - 12 み<br>個室・グループ室予約依頼<br>二字の14 クァフト<br>道写を依頼<br>借用を依頼 |  |
| ④ <u>新規申し込みの</u>        | の個室・     | ブループ室予約依頼をク               | <u>リック</u> します。                                            |  |

| 1 | 🏓 施設予約システム      |                         |                                                      |
|---|-----------------|-------------------------|------------------------------------------------------|
|   |                 |                         | <u>ログアウト / 施設予約トップ / English</u> ユーザー名: 図書館 八王子キャンパス |
|   | 施設マクトップ         |                         |                                                      |
|   | 空き施設検索          | 私の予約状況                  |                                                      |
|   |                 | 本日以降の予約はありません           |                                                      |
|   | 予約・照会(週間)       |                         |                                                      |
|   | 予約・照会(月間)       |                         |                                                      |
|   | 予約申請一覧          |                         |                                                      |
|   |                 | ****                    |                                                      |
|   |                 | 0,45 E                  |                                                      |
|   |                 |                         |                                                      |
|   |                 |                         |                                                      |
|   |                 |                         |                                                      |
|   |                 |                         |                                                      |
|   | じ加設す            | マ約トツノの左にめる <u>空施設検知</u> | <u> そんしかん</u> します。                                   |
|   | (予約・日           | 昭会(当日・週刊・日間)でも予約す       | т )                                                  |
|   | ( ), 4, 7, 2, 2 |                         |                                                      |

][

| 🇭 施設予約システム                                                                                                    |                                    |
|----------------------------------------------------------------------------------------------------|------------------------------------|
| ■ 空き施設検索                                                                                                    | ログアウト/ 施設予約トップ ユーザー名: 図書館 八王子キャンパス |
| キノパス : 「八王子キャンパス図書館 ▼ 施設区分 : □ ブライベートキューブ<br>□ ミーティングキューブ<br>□ ブロジェクター<br>日付 : 2025/03/25 ■ 時間帯 : 10▼時 00▼分 11▼時 00▼分 空き旋びまま |                                    |
| 職予約トップに戻る  ⑥ キャンパス、施設区分、日付、時間帯を入力します。                                                                                        |                                    |
|                                                                                                    |                                    |

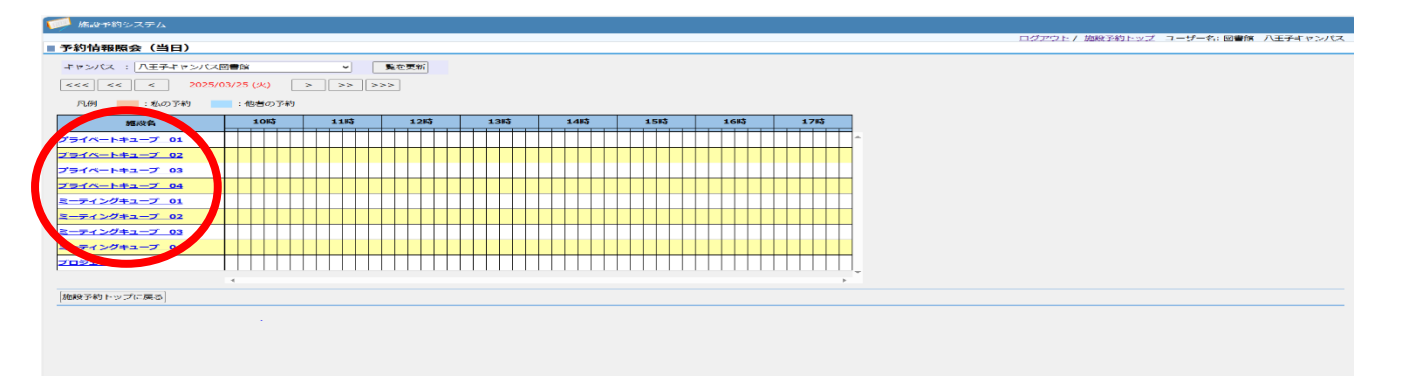

## ⑦部屋番号をクリックします。

| 🥟 施設予約シス          | $\overline{\tau}$                                                                             |                                            |
|-------------------|-----------------------------------------------------------------------------------------------|--------------------------------------------|
|                   |                                                                                               | <u>ログアウト</u> / 施設予約トップ ユーザー名: 図書館 八王子キャンパラ |
| 予約処理:入            | ታ                                                                                             |                                            |
| キャンパス             | :八王子キャンパス図書館                                                                                  |                                            |
| 施設区分              | :視聴覚室                                                                                         |                                            |
| 施設                | : 視聴覚室116<br>( 収容人数 : 1 人 利用可能人数 : 1 人 ~ 1 人 利用最長時間 : 06 時間 00 分 )                            |                                            |
| 利用種別 *            | : ⑧ 一般 〇 ガイダンス                                                                                |                                            |
| 日付 *              | : 2023/10/30                                                                                  |                                            |
| 利用時間 *            | : 10 v 時 00 v 分~ 13 v 時 00 v 分                                                                |                                            |
| 利用目的 *            | : 就職面接試験 🗸                                                                                    |                                            |
| 詳細情報              |                                                                                               |                                            |
| 利用人数 *            | : 1 Å                                                                                         |                                            |
| 施設管理者からの<br>メッセージ | D: 試職Web函接試験、就職Webテスト、インターンシップ<br>面接試験以外は利用できません。<br>その他の利用は、3階回書館ラウンジ内のブースや空き教<br>室をご利用ください。 |                                            |
| 申請情報              | ~~+**                                                                                         |                                            |
| 中請区分              | : 登録中請                                                                                        |                                            |
| ##@_X21           |                                                                                               |                                            |
| 予約申請する            | r>tul                                                                                         |                                            |
|                   |                                                                                               |                                            |

## ⑧ 予約内容を確認して予約申請をクリックします。

| 本語学校システム <b>予約処理:完了 サ約申請を登録しました.</b> ヤンパス : パモデキャンパス回動館                  御殿辺分 :: 御聴覚室116                                                                                                    |                   |                                                                                               |                                    |
|----------------------------------------------------------------------------------------------------|-------------------|-----------------------------------------------------------------------------------------------|------------------------------------|
| Pが抑減を登録しました。         キャンパス       : 人民チキャンパス回動部         施設に分       :: 視聴覚室:         施設に分       :: 視聴覚室:         施設       ::: 認聴覚室:         一次宿上太数:::1人       :1人         利用電動       :- 必         日付       ::: 2023/10/30         利用目前       ::: 1し         小田同樹       ::: 1人         小田同樹       ::: 1人         小田同樹       ::: 1人         施設管理解決のの       ::: (取除い心面接ば無いかれる利用できません。         キンの他の利用は::: 3階回回動ヨウンジ内のブースや空き教<br>素をご利用くたさい。         中請再報       ::         申請再報       ::         申請再報       ::         (本)       ::::::::::::::::::::::::::::::::::::                                                                                                    | 📁 施設予約システ         | $\overline{z}$                                                                                |                                    |
| 予約処理:完了         Fyip#Aを登録しました.         キャンパス : ハモチキャンパス図書館         施設 : 1人利用可能人款:1人~1人利用最長時間:06時間 00分)         利用時間 : 10時 00分 ~ 13時 00分         利用時間 : 10時 00分 ~ 13時 00分         利用目的 : 就關圖與試験         評確確         評価報 : 1人         加設登証整からの : 就職Mebb アスト、インターンシップ<br>面好成現以为に利用できません。<br>その他の利用は「潮電整整かうシンジパのブースや空き教<br>室をご利用くたさい、         中国客程<br>申購名分 : 登録申請<br>申購者コメント :         空き燃励検索に戻る                                                                                                    |                   |                                                                                               | ログアウト / 施設予約トップ ユーザー名:図書館 八王子キャンパス |
| オンドレー         日本のにないたりの豊富         施設ないいたりの豊富         施設ないいたりの豊富         施設       ごり取りのたり、11人の月町能人数:1人~1人利用豊長時間:06時間 00分)         和用電効       ・一般         日付       ジ202310/30         利用時間       こ0時 00分~13時 00分         利用時間       ジ10時 00分~13時 00分         利用時間       ごり取りの分~13時 00分         小田田町       ジ10時 00分~         加用時間       ジ10時 00分~         第一時間報       ごり取りの分~         第二日       一         御鮮電報       ・         中国市内       1人         施設管理部からのごの提び意味以外は利用できません。         マクの利用してきません。         マクの利用してきません。         マクの利用してきません。         マクの利用してきません。         マクの利用し当期回覧 ジランジ内のブースや空き数         型をご利用ください。         中国店ク         「豊富の大」         宇         一         空き施設快速         「豊富の大」         「空き施設は 1000000000000000000000000000000000000                                                                                                    | ■予約処理:完了          | 7                                                                                             |                                    |
| F4p###269U#UKC.         モャンパス       : 「入王チキャンパス回曹部         施設       : 福暁覚堂116         施設       : 福暁覚堂116         (町営人数:1人       1人         利用種別       : 一必         日付       : 2023/10/30         利用時間       : 10時 00 分 ~ 13時 00 分         利用時間       : 10時 00 分 ~ 13時 00 分         利用時間       : 1人         施設管理智からの       : 「数職証必認数就算機Web元スト、インターンシップ<br>武技試験の外は利用できません。<br>その他の利用にごきません。<br>その他の利用は、3間回書語 ラワンジ内のブースや空き教<br>素をご利用ください。                 申請百分       : ・                     : 「主             : 「公司のの一日に、3回回書語 ワウンジ内のブースや空き教<br>素をご利用ください。             : 「豊振時級              : 「登券細胞検索に戻る                                                                                                    |                   |                                                                                               |                                    |
| キャンパス : 八王子キャンパス図書館         施設 : 視聴覚室         施設 : 視聴覚室:116 (1000 (2000 (200) | 予約申請を登録しま         | しました。                                                                                         |                                    |
| 施設公       : 規模算金116<br>(収存1A)::1人 利用可能人数:1人 ~ 1人 利用最長時間:06時間 00分)         利用種別       :一般         日付       : 2023/10/30         利用時間       : 10時 00 分 ~ 13時 00 分         利用目的       : 影城區建筑線         詳細情報       :         利用目か       : 試験Web定入下、インターンシップ<br>置数定線以外は利用できません。<br>その他の利用は、3階図書館ラウンジ内のプースや空き数<br>室をご利用ください。         中議信報<br>申請区分       : 登録申請<br>申請者コメント:         [空き施設快索に戻る]       []                                                                                                    | キャンパス             | : 八王子キャンパス図書館                                                                                 |                                    |
| 施設       : 視聴覚室116<br>(収容人数:1人 利用可能人数:1人 ~ 1人利用最長時間:06時間 00分)         利用種別       : 一永         日付       : 2023/10/30         利用時間       : 10時 00分 ~ 13時 00分         利用目的       : 試職面接試験         詳細情報       :         「利用人数       : 1人         施設管理書からの:       :         「就職web面接試験,就職webテスト、インターンシップ<br>面接試験,以外は利用できません。<br>その他の利用は、3層図書館ラウンジ内のブースや空き教<br>素をご利用くたさい。         中庸<br>再載 二<br>申請客職<br>申請区分 :       :         空書施設快索に戻る       :                                                                                                    | 施設区分              | :視聴覚室                                                                                         |                                    |
| 利用種別       : 一般         日付       : 2023/10/30         利用時間       : 10時 00 分 ~ 13時 00 分         利用目的       : 該就面接試験         財相情報       :         利用人数       : 1人         施設管理者からの、       : 「款職Web面接試験、就域Webテスト、インターンシップ<br>面接試験以付利用できません。         ペロージ       : 「就職Web面接試験、就域Webテスト、インターンシップ<br>面接試験以付利用できません。         空をご利用ください。       :         中請商報       :         申請回報       :         空き施設快索に戻る       :                                                                                                    | 施設                | : 視聴覚室116<br>( 収容人数 : 1 人 利用可能人数 : 1 人 ~ 1 人 利用最長時間 : 06 時間 00 分 )                            |                                    |
| 日付       : 2023/10/30         利用時間       : 10時 00 分 ~ 13時 00 分         利用時間       : 就磁直接試験         詳細情報       :         利用人数       : 1人         施設管理者からの<br>メッセージ       試験Web面接試験,就職Webテスト、インターンシップ<br>面接試験以外は利用できません。         空のの利用は、3階図書館ラウンジ内のブースや空き教<br>室をご利用ください。         申請宿報       申請名コメント :         空き施設快索に戻る                                                                                                    | 利用種別              | : 一般                                                                                          |                                    |
| 利用時間       : 10 時 00 分 ~ 13 時 00 分         利用目的       : 試工         詳細情報       :         打用人数       : 1人         施設管理者からの       : 試工         「該該」(以内は利用できません。         その他の利用は、3層図書館ラウンジ内のブースや空き教室をご利用ください。         申請信報         申請信報         申請信報         申請信報         申請公分       : 登録申請         申請名コメント         (空き施設快索に戻る)                                                                                                    | 日付                | : 2023/10/30                                                                                  |                                    |
| 利用目的       : 就職面接試験         詳細目報       :         利用人数       : 1人         制用人数       : 試職Web面接試験,就購Webテスト、インターンシップ<br>面接試験以外は利用できません。<br>その他の利用は、3階図書館ラウンジ内のブースや空き教<br>室をご利用ください。         申請信報<br>申請答示       :         申請信報<br>申請答示       :         空き施設快索に戻る       :                                                                                                    | 利用時間              | : 10時 00分 ~ 13時 00分                                                                           |                                    |
| 詳細情報       :         利用人数       : 1人         施設管理者からの       :         加度試験以外は利用できません。       :         クの他の利用は、3層図書館ラウンジ内のブースや空き教室をご利用ください。         単語情報                                                                                                    | 利用目的              | : 就職面接試験                                                                                      |                                    |
| 利用人数       : 1人         施設管理者からの、:       試験Web面接試験、就購Web万入ト、インターンシップ<br>面接試験以均は利用できません。         その他の利用は、3回留書語ラウンジ内のブースや空き教<br>室をご利用ください。         申請宿報         申請官報:         申請名づく:         空き施設検索に戻る                                                                                                    | 詳細情報              | :                                                                                             |                                    |
| 施設管理者からの:       就識Web面接試練、就職Webテスト、インターンシップ         マッセージ       ご         酸の利用は、3階図書館ラウンジ内のブースや空き教<br>室をご利用ください。         申請宿報       申請名         申請者コメント:          空き施設検索に戻る                                                                                                    | 利用人数              | : 1人                                                                                          |                                    |
| 申請信報       申請区分     : 登録申請       申請者コメント:       空き施設検索に戻る                                                                                                    | 施設管理者からの<br>メッセージ | の: 就職Web面接試験、就職Webテスト、インターンシップ<br>面接試験以外は利用できません。<br>その他の利用は、3幅回書館ラウンジ内のブースや空き教<br>室をご利用ください。 |                                    |
| 申請区分         : 登録申請           申請者コメント:            空き施設検索に戻る                                                                                                    | 申請情報              |                                                                                               |                                    |
| 申請者コメント :           空き施設検索に戻る                                                                                                    | 申請区分              | : 登録申請                                                                                        |                                    |
| 空き施設検索に戻る                                                                                                    | 申請者コメント           | ト:                                                                                            |                                    |
|                                                                                                    | 空き施設検索に戻る         | 5                                                                                             |                                    |
|                                                                                                    |                   |                                                                                               |                                    |

⑨予約申請登録しました!(延長は施設使用中に予約詳細画面の下、延長タブをクリックしてください)

## ⑩申請したらメールが2通送られてきます。

メール内容① 下記のメールは<u>まだ承認されていません。</u>

| Q. 返信 Q. 全員に返信 Q. 転送 C@ IM                                                                                        |  |
|----------------------------------------------------------------------------------------------------|--|
| 2023/10/02 (月) 9:44                                                                                               |  |
| 施設予約システム <jm-library@stf.teu.ac.jp></jm-library@stf.teu.ac.jp>                                                    |  |
| 【施設予約システム】予約申請を受け付けました                                                                                            |  |
| 先 東京工科大学 情報サービス課GRP                                                                                               |  |
|                                                                                                    |  |
| 下記の日程で予約申請を受け付けました。                                                                                               |  |
| 予約はまだ完了しておりません。                                                                                                   |  |
| この後に送られる予約可否のメールをお待ちください。                                                                                         |  |
| 詳細は下記 URL よりご確認ください。                                                                                              |  |
|                                                                                                    |  |
| eq:https://library.teu.ac.jp/FacilityReservation/auth/reservationRequest/detail?locale=ja&reservationRequestId=17 |  |
|                                                                                                    |  |
|                                                                                                    |  |
| ●申請內容                                                                                                    |  |
|                                                                                                    |  |
|                                                                                                    |  |
| 申請区分:登録申請                                                                                                    |  |
|                                                                                                    |  |
| 刘用施設:視聴覚室 116                                                                                                    |  |
|                                                                                                    |  |
| 刘用日付:2023/10/30                                                                                                   |  |
|                                                                                                    |  |
| 川用時間:10時0分~13時00分                                                                                                 |  |
|                                                                                                    |  |
| 利用種別:一般                                                                                                    |  |
|                                                                                                    |  |
| 利用日的:說載回波試験                                                                                                    |  |
|                                                                                                    |  |
|                                                                                                    |  |
| 【由辞半日 JAN L】                                                                                                    |  |
| 「生活はコントレ」                                                                                                    |  |

## メール内容② 下記のメールで<u>予約承認されますのでご確認ください!</u>

| Q 返信 Q 全員に返信 Q 転送 Q IM<br>2023/10/02 (月) 9:57                                                                  |
|----------------------------------------------------------------------------------------------------|
| 施設予約システム <jm-library@stf.teu.ac.jp></jm-library@stf.teu.ac.jp>                                                 |
| 【施設予約システム】予約申請承認完了通知<br>空生、東京工科大学、特徴サード23号08P                                                                  |
|                                                                                                    |
| 下記の予約申請が承認されました。                                                                                               |
| 詳細は下記 URL よりご確認ください。                                                                                           |
| https://library.teu.ac.jp/FacilityReservation/auth/reservationRequest/detail?locale=ja&reservationRequestId=17 |
|                                                                                                    |
| ●申請內容                                                                                                    |
|                                                                                                    |
| 申請区分:登録申請                                                                                                    |
| 利用施設:視聴覚室 116                                                                                                  |
| 利用日/(+ - 2022 / 10 / 20                                                                                        |
| אין אין אין אין אין אין אין אין אין אין                                                                        |
| 利用時間:10時00分~13時00分                                                                                             |
| 利用種別:一般                                                                                                    |
| 利用目的:診療面接試驗                                                                                                    |
|                                                                                                    |
|                                                                                                    |
| 【承認者コメント】                                                                                                    |
|                                                                                                    |
|                                                                                                    |